# 承諾/否認

- ■承諾が必要な請求がある場合(「発生記録請求(債権者請求方式)」「変更記録」「保証記録」「支払等記録(支払をおこなったことによる記録請求)」)、相手方より承諾依頼が通知されます。
- ■承諾依頼に対して、承諾をおこなうことで請求の成立となります。否認をおこなった場合、請求は無効となります。
- ■担当者は承諾または否認の仮登録をおこない、承認者が仮登録を承認することで完了します。
- ■記録日を含め5銀行営業日以内に承諾または否認の回答が必要です。否認した場合または否認も承諾もせずに記録日を含め5銀行営業日以内に回答をしなかった場合、請求は無効となります。

承諾業務の流れ

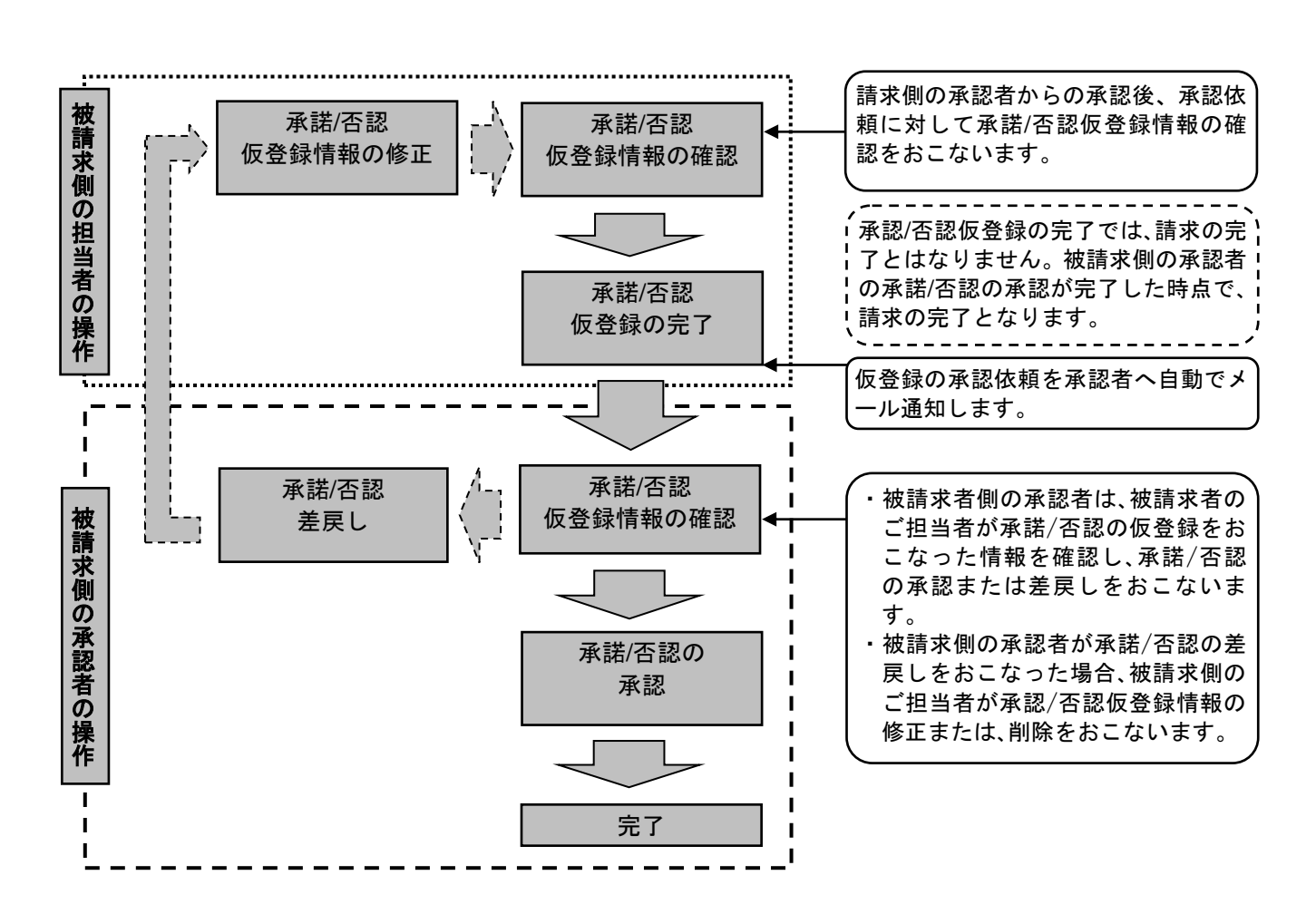

# ログイン後、「承諾待ち一覧」ボタンをクリックしてください。 ※以降は、変更記録の仮登録を承認する操作手順となります。

#### 1. トップ画面

| トップ                                                                                                    | SCCTOP11100                           |                             |
|----------------------------------------------------------------------------------------------------|---------------------------------------|-----------------------------|
| ■ ログインアカウント 情報<br>株式会社浜築物度<br>浜銀太郎 様<br>bsd@boy.co.jp                                                                                                    | <b>前回ご利用日時</b><br>2015/07/01 12:49:20 |                             |
|                                                                                                    | 承認時5一覧<br>差戻し4-覧<br>承請時5一覧            | 「承諾待ち一覧」ボタンをクリックし<br>てください。 |
| <ul> <li>※直近14日間で、みなし否認等により、期限切れしくは無効になった承諾仮登録待ちの件数です。<br/>なお、期限切れ、無効となった承諾反登録待ちな、承諾待ち一覧より自動で削除されます。</li> <li>■ 承認未承認状況一覧</li> <li>申請(仮登録)済みのお取ら(の、処理状況を確認できます。</li> </ul> | 承忍未承認优況一覧                             |                             |
| Ţ                                                                                                    |                                       |                             |

# 2. 承諾待ち一覧画面

| 承諾待ち一覧                     |                          |                                        |                        |          | SCCTOP11105 |  |
|----------------------------|--------------------------|----------------------------------------|------------------------|----------|-------------|--|
| <ol> <li>① 対象の対</li> </ol> | 承諾依頼を選択                  | ⇒ ② 承諾/否認を選択                           | → ③ 仮登録内容を確認           | → ④ 仮登録: | 充了          |  |
|                            |                          |                                        |                        |          | 印刷          |  |
| 対象の承諾待ちを<br>検索条件を指定す       | :選択してください。<br>する場合は「検索条件 | =表示」ボタンを押してください。                       |                        |          |             |  |
| 検索条件表                      | と示 検索条件を                 | 表示します。                                 |                        |          |             |  |
|                            |                          |                                        | 承諾待ち一覧                 |          | 再表示         |  |
|                            |                          |                                        | 1件中 1-1件を表示            |          |             |  |
| 10ページ前                     | 前ページ                     |                                        | 1                      | 次ページ     | 10ページ次      |  |
| 承諾/否認                      | 諸否回答期限                   | 記錄番号<br>請求種別                           | 決済口座(依頼先)              | 依赖者      | 諸否依赖日       |  |
| 選択                         | 2015/07/06               | 99999999999999999999999999<br>実現記録結否請求 | 810 川崎支店<br>当座 9999999 | -        | 2015/07/01  |  |
|                            |                          |                                        | 洪铁上来体巧安任               |          | ページの先頭に戻る   |  |
| 戻る                         | 印刷                       |                                        |                        |          |             |  |

 $\int$ 

対象となる債権の**「選択」**ボタンをク リックしてください。

- \* 「検索条件表示」ボタンをクリッ クし、対象債権を検索することも できます。
- \* **諾否依頼日**等をキーにして並び 順を変更することもできます。

# 3. 変更記録請求承諾仮登録画面

| 変更記録請求承諾仮登録                          | SCKALT11401                                                         |                               |
|--------------------------------------|---------------------------------------------------------------------|-------------------------------|
| <ul> <li>① 対象の承諾依頼を選択 ⇒</li> </ul>   | ② 承諾/否認を選択         →         ③ 仮登録内容を確認         →         ④ 仮登録完了   |                               |
| ーーーーーーーーーーーーーーーーーーーーーーーーーーーーーーーーーーーー | す。<br>い。<br>1.1.<br>1.ボタンを押してください。                                  |                               |
| 全て表示 表示内容を切り替えます。                    |                                                                     |                               |
| ■ 決済口座情報(請求者情報)                      |                                                                     |                               |
| 利用者番号                                | 999999999                                                           |                               |
| 法人名/個人事業者名                           | 株式会社浜銀物産                                                            |                               |
| 口座                                   | 0138 横浜銀行 810 川崎支店 当座 9999999                                       |                               |
|                                      |                                                                     | _                             |
| ■ 申請情報                               |                                                                     | □ 承諾する場合は「承諾の確認へ(仮覺           |
| 把当者                                  | 浜銀 太郎                                                               | 録)」ボタン、否認する場合は「否認             |
| אנאב                                 |                                                                     | の確認へ(仮登録)」ボタンをクリッ<br>クしてください。 |
| 戻る 承諾の確認へくの                          | (200 2 + E/A)         パージの先端: 戻込           (2条)         否認の確認へ(仮登録) |                               |

Ŋ

承諾する場合 P107【承諾する場合】へ 否認する場合 P108【否認する場合】へ

#### 4-1. 変更記録請求承諾仮登録確認画面

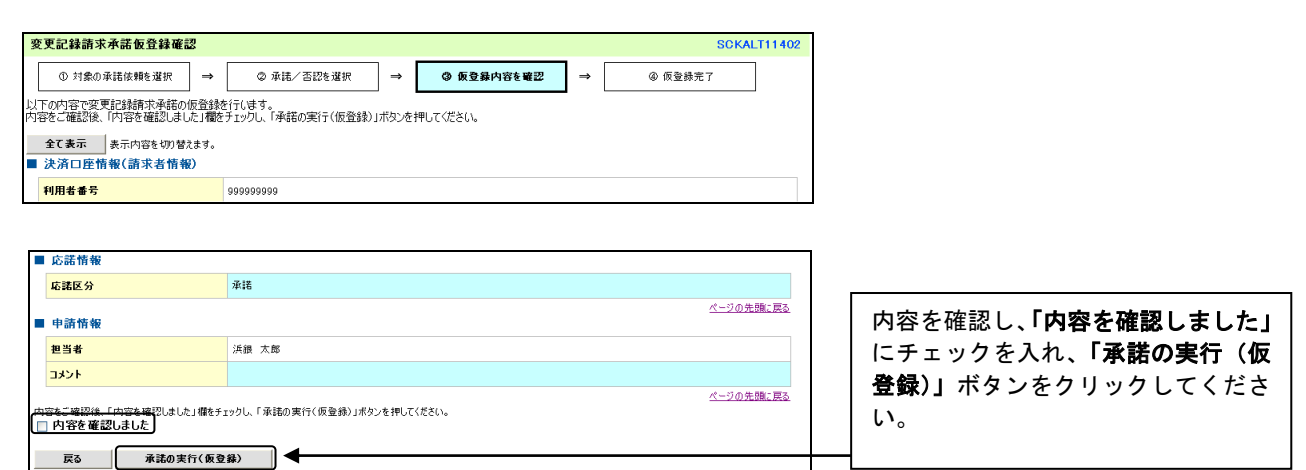

 $\int$ 

#### 4-2. 変更記録請求承諾仮登録完了画面

|    | 変更記錄請求承諾仮登錄完了                                     |                                         | SCKALT11403  | 仮祭録が空てしました                                            |
|----|---------------------------------------------------|-----------------------------------------|--------------|-------------------------------------------------------|
|    | ① 対象の承諾依頼を選択 →                                    | ② 承諾/否認を選択         →         ③ 仮登録内容を確認 | ⇒ ④ 仮登錄完了    |                                                       |
| 23 | 変更記録承諾依頼の承諾の仮登録が完了<br>全て表示 表示内容を切り替えます。<br>■ 受付情報 | しました。承認者による承認を受けてください。                  | माम्<br>माम् | * 承認者へ承認依頼が電子メール<br>で送信されますので、承認者に承<br>認の手続きを依頼してください |
|    | 請求番号                                              | S9999999999999999999999999999999999999  |              | (P97『承認/差戻しの手順』参                                      |
|    |                                                   |                                         |              | 照)                                                    |
| Ī  | ■ 応諾情報                                            |                                         |              | * 印刷される場合、「印刷」ボタン                                     |
|    | 応諸区分                                              | 承諾                                      |              | をクリックしてください。                                          |
|    | ■ 申請情報                                            |                                         | ページの先期に戻る    |                                                       |
|    | 担当者                                               | 浜銀 太郎                                   |              |                                                       |
|    | אַראָב<br>אַראָב                                  |                                         |              |                                                       |
|    |                                                   |                                         | ページの先頭に戻る    |                                                       |
|    | 一覧へ戻る 目 印刷                                        |                                         |              |                                                       |

#### ご注意事項

- \* 「印刷」ボタンからの出力は一度のみです。再出力はできません。
- \* 仮登録完了画面(印刷帳票)、または承認者への承認依頼メールに請求番号が記載されます。承認者は当該番号 取引の承認をおこなってください。

# 【否認する場合】

# 5-1. 変更記録請求否認仮登録確認画面

| <b>3</b> 9<br>し内 |                                                                   | ② 承諾/否認を選択 → ● ● <u>6 気登録内容を確認</u> →<br>行います。<br>オックし、「否認の実行く(仮登録)」ボタンを押してください。 | SCKALT11402<br>④ 仮登録完了 |                              |
|------------------|-------------------------------------------------------------------|---------------------------------------------------------------------------------|------------------------|------------------------------|
|                  | <b>全て表示</b><br>表示内容を切り替えます。<br>決済口座情報(請求者情報)                      |                                                                                 |                        |                              |
|                  | 利用者番号                                                             | 99999999                                                                        |                        |                              |
| ١                | ■ 応諾情報<br>応諾区分                                                    | 종 <sup>22</sup>                                                                 | ページの生物・声ス              |                              |
| 1                | ■申請情報                                                             |                                                                                 |                        | 内容を確認し、「 <b>内容を確認しました</b> 」  |
|                  | 担当者コメント                                                           | 浜線 太郎                                                                           |                        | にチェックを入れ、「否認の実行(仮            |
| Ċ                | <u>19954."確認後、「内容を</u> 確認しました」様をチェ<br>□ 内容を確認しました<br>戻る 百辺の実行(仮登) | ックし、「否認の実行く仮登録)」ボタンを押してください。<br>録)                                              | ページの先現に戻る              | 登録)」ボタンをクリックしてくださ<br>い。<br>— |

# 5-2. 変更記録請求否認仮登録完了画面

 $\int$ 

| 変更記録請求否認仮登録完了                                               |                                                   | SCKALT11403      |                                                             |
|-------------------------------------------------------------|---------------------------------------------------|------------------|-------------------------------------------------------------|
| ① 対象の承諾依頼を選択         →                                      | ② 承諾/否認を選択         →         ◎ 仮登録内容を確認         → | ④ 仮登録完了          | 仮登録が完了しました。                                                 |
| 変更記録承諾依頼の否認の仮登録が完了<br>全て表示<br>素示内容を切替えます。<br>■ 受付情報<br>請求番号 | しました。承認者による承認を受けてください。<br>55000000000000000000000 | er <b>sa</b>     | * 承認者へ承認依頼が電子メール<br>で送信されますので、承認者に承<br>認の手続きを依頼してください。      |
| ■ 応諾情報                                                      | <b>本</b> 初                                        |                  | (P9/『水認/差戻しの手順』参照)<br>第111111111111111111111111111111111111 |
| <ul> <li>● 申請情報</li> <li>● 担当者</li> </ul>                   | Gate<br>浜銀 太郎                                     | <u>ページの先題に戻る</u> | * 印刷される場合、「 <b>印刷」</b> ホタン<br>をクリックしてください。                  |
| <mark>コメント</mark><br>一覧へ戻る 印刷                               |                                                   | ページの先題に戻る        |                                                             |

# ご注意事項

- \* 「印刷」ボタンからの出力は一度のみです。再出力はできません。 \* 仮登録完了画面(印刷帳票)、または承認者への承認依頼メールに請求番号が記載されます。承認者は当該番号 取引の承認をおこなってください。